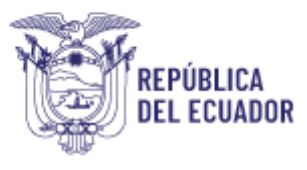

# Manual de Usuario Registro Único de Establecimientos de Salud - RUES

Diciembre 2024

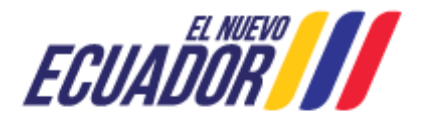

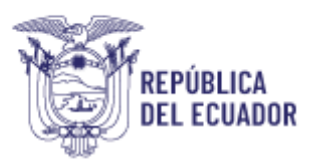

# Contenido

| 1. | Antecedentes                                                              | 2  |
|----|---------------------------------------------------------------------------|----|
| 2. | Objetivo                                                                  | 2  |
| 3. | Desarrollo                                                                | 3  |
|    | 3.1 Pantalla de Ingreso                                                   | 3  |
|    | 3.2 REGISTRO DE USUARIO                                                   | 3  |
| 4. | Creación de unicódigo de Establecimientos de salud del Sector Público     | 10 |
| 5. | Creación de unicódigo de Establecimientos de salud del Sector Privado     | 13 |
| 6. | Creación de establecimientos de salud privados:                           | 14 |
|    | Información general                                                       | 14 |
| 7. | Registro de información general para establecimientos públicos y privados | 15 |
|    | Información General para establecimientos públicos y privados:            | 15 |
|    | Tipología:                                                                | 16 |
|    | Coordenadas Geográficas:                                                  | 17 |
|    | Google Maps                                                               | 18 |
|    | Representante Legal:                                                      | 20 |
|    | Responsable Técnico:                                                      | 20 |
|    | Mensaje de error                                                          | 21 |
| 8. | Glosario de términos                                                      | 23 |

# 1. Antecedentes

El Sistema de Registro Único de Establecimientos de Salud – RUES, manejado por la Ministerio de Salud Pública del Ecuador, es un aplicativo web que permite a la población ingresar de forma automática para la generación del unicódigo e ingresar en la base de datos del Ministerio de Salud Pública a todos los Establecimientos que presten servicios de Salud sean públicos o privados a Nivel Nacional.

## 2. Objetivo

El presente manual tiene como objeto dar a conocer al usuario externo el proceso y el manejo correcto del sistema informático para obtener el registro automático del unicódigo de establecimientos de salud públicos y privados, previo a la obtención del Permiso de Funcionamiento.

Generar un portal único para acceder a los servicios del Ministerio de Salud Pública.

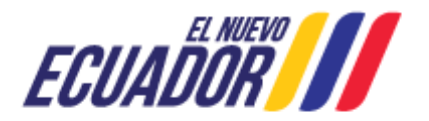

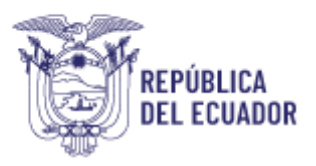

Generar y proporcionar de manera oportuna y automática el unicódigo a los establecimientos que presten servicios de salud, dependiendo de la cartera de servicios con la que cuente.

Homologar de las tipologías del establecimiento de salud en función al Acuerdo Ministerial No. 30 en el cual se expide el "Reglamento para establecer la tipología de los establecimientos de salud del Sistema Nacional de Salud.

Proporcionar el posicionamiento espacial de los establecimientos de salud y vincularlos al geo- servicio web GeoSalud.

## 3. Desarrollo

Actualmente el aplicativo Registro Único de Establecimientos de Salud – RUES, se encuentra ya en producción y se puede ingresar mediante el link:

*https://coresalud.msp.gob.ec/coresalud/app.php/publico/registrounico/login/* El proceso para realizar el ingreso de los establecimientos es el siguiente:

## 3.1 Pantalla de Ingreso

Se procede a realizar el ingreso a la aplicación, como usuario es el RUC del establecimiento y la contraseña será la proporcionada por cada usuario.

Figura 1 Ingreso al Sistema Informático RUES

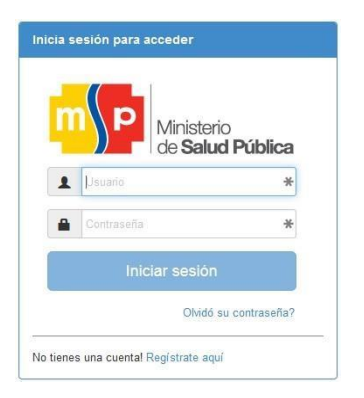

Si usted no tiene cuenta debe registrarse como usuario en el sistema del Ministerio de Salud.

## **3.2 REGISTRO DE USUARIO**

- 3.2.1 Creación usuario
- 3.2.2 Campos con error
- 3.2.3 Olvido o confusión de contraseña

Para registrar como usuario usted debe dar clic en el campo "Regístrate aquí".

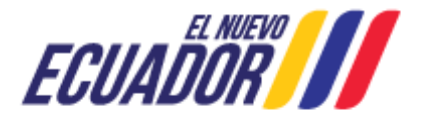

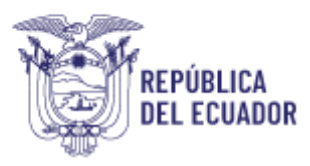

#### Figura 2 Registro de Establecimientos

| m      | Ministerio<br>de Salud Pública |
|--------|--------------------------------|
| 1 1/10 |                                |
| a ber  | 044 <b>9</b> 4                 |
|        | Iniciar sesión                 |
|        | Olivide su comasielly          |

Se desplegará la siguiente pantalla, dar clic en la opción "**Establecimiento**" para ingresar a la ventana de creación de usuario.

| Figura 3 Establecimiento                                                                                 |                                     |                                                |  |  |  |  |
|----------------------------------------------------------------------------------------------------|-------------------------------------|------------------------------------------------|--|--|--|--|
| MINISTERIO<br>DE SALUD ÚBLICA                                                                            |                                     |                                                |  |  |  |  |
| Registro Usuario                                                                                         |                                     |                                                |  |  |  |  |
| Para acceder a los servicios y prestaciones solo necesitas una cuenta, selecciona tu opción y registrate |                                     |                                                |  |  |  |  |
| ♠ Establecimiento                                                                                        | Manual de usuario<br>Registro Único | Manual de usuario<br>Permiso de Funcionamiento |  |  |  |  |

**3.2.1 Creación usuario:** Ingresar el Número de Registro Único de Contribuyentes - RUC, del establecimiento, dar clic en la tecla "Entre"; el sistema automáticamente desplegará la Razón Social que se encuentra registrada en el Sistema de Rentas Internas (SRI).

Figura 4 Registro de Usuario RUES

| Registro                                               | ) Usuario     | - Establecimiento    |  |
|--------------------------------------------------------|---------------|----------------------|--|
| Crea tu cuenta y accede a todos los servicios de prest | tación del MS | P.                   |  |
| suario (RUC)                                           |               | Razón Social         |  |
|                                                        |               |                      |  |
| ontraseña                                              |               | Repita la contraseña |  |
|                                                        |               |                      |  |
| mail                                                   |               | Repetir E-mail       |  |
|                                                        |               |                      |  |

**NOTA:** Recuerde mantener actualizada la información del representante legal y de los establecimientos de Servicios de Salud en el SRI.

El RUC será el nombre de usuario en todos los sistemas del Ministerio de Salud.

Dirección: Av. Quitumbe Ñan y Av. Amaru Ñan Código postal: 170146 / Quito-Ecuador Teléfono: +593-2 3814-400 www.salud.gob.ec

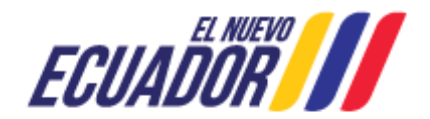

4

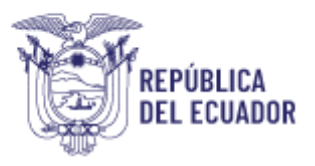

Digite una contraseña la que deberá contener de 8 a 12 caracteres de por lo menos un número y una letra, no puede tener caracteres especiales. Confirme su contraseña en el campo "Repita la Contraseña".

Digite y confirme su correo electrónico vigente. A esta dirección se le enviará una notificación que le permitirá activar su usuario.

Ingrese el código de seguridad que visualice en la imagen.

Ejemplo:

| Registrarme |
|-------------|
|             |

Una vez llenos los campos antes señalados dar clic en la opción , para que se active automáticamente su cuenta.

Si usted ha registrado correctamente la información en todos los campos se desplegará el mensaje:

"Usuario (RUC) creado exitosamente, proceda a ingresar", a continuación, dar clic en

**3.2.2 Campos con error:** de existir error en los datos ingresados se abrirá siguiente ventana indicando el número de errores que tiene el formulario, dar clic en la tecla y proceda a corregir la información solicitada.

#### Figura 5 Error Formulario

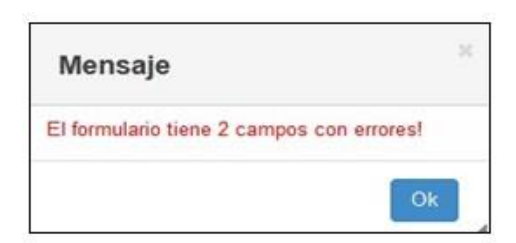

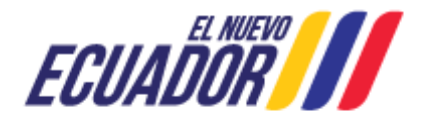

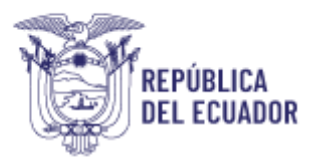

**3.2.3 Olvido o confusión de contraseña**: Si ha olvidado su contraseña, usted podrá recuperarla haciendo clic en la opción "Olvidó su contraseña"

Figura 6 Olvido de Contraseña

|             | (F                             |
|-------------|--------------------------------|
| n) p        | Ministerio<br>de Salud Pública |
| L. Linne    | 6                              |
| Creation of |                                |
| 1e          | ciar sesión                    |
|             | Childt su contraseña?          |

Aparecerá la ventana para recuperar la contraseña donde debe ingresar su número de RUC y dirección de correo electrónico registrado en la creación de la cuenta, y dar clic en **"Recuperar"**.

El sistema le emitirá un mensaje indicándole que "Los datos de acceso de su cuenta han sido enviada al correo electrónico", digite la tecla.

## Figura 7 Recuperación de contraseña

| Mensaje                                                                  | ×  |
|--------------------------------------------------------------------------|----|
| Los datos de acceso de su cuenta han si<br>enviada al correo electrónico | do |
| 0                                                                        | k  |

Proceda a revisar el correo electrónico registrado, donde se notificará el usuario y clave recuperada.

#### Figura 8 Recuperación de contraseña

| Ministerio<br>Chi Sedud Públice                | APLICACIÓN DE SERVICIOS PÚBLICOS DEL MSP - RECUPERACIÓN DE CLAVE DE ACCESO |
|------------------------------------------------|----------------------------------------------------------------------------|
| Ha solicitado la recaperación de la clave de a | cons.                                                                      |
| Unted puede acceder a la Aplicación de Servi   | cios Públicos del MSP utilizzado las siguientes credenciales:              |
| Usuarie: 17 001                                |                                                                            |
| Clave: 1234Cons.                               |                                                                            |
|                                                |                                                                            |

En el caso de que el correo electrónico no coincida con el correo del usuario registrado, se deberá remitir una solicitud de cambio de correo electrónico a **dneais@msp.gob.ec**, en el cual se detalle el número de RUC, y el nuevo correo electrónico para la generación de la clave automáticamente.

Una vez generado la clave y usuario en el sistema RUES, se deberá iniciar la sesión:

Dirección: Av. Quitumbe Ñan y Av. Amaru Ñan Código postal: 170146 / Quito-Ecuador Teléfono: +593-2 3814-400 www.salud.gob.ec

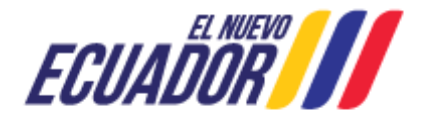

6

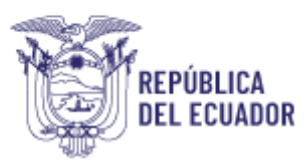

#### Figura 9 Inicio de Sesión.

| m      | Ministerio<br>de Salud Pública         |
|--------|----------------------------------------|
| Ingres | Recuperar contraseña<br>a estos datos. |
| 1      |                                        |
| ø      |                                        |
|        | M Recuperar                            |

## 3.3 Pantalla de Bienvenida:

Es la primera vista que tendrá el usuario después de realizar el ingreso, en esta pantalla se encontrará 4 opciones (Usuario, Establecimientos, Permisos de funcionamiento y Licenciamiento), para realizar el ingreso de las unidades se debe escoger la pestaña de Establecimientos y que para actualizar validar o editar el usuario se debe escoger la pestaña Usuario.

Figura 10 Pantalla de bienvenida al Sistema

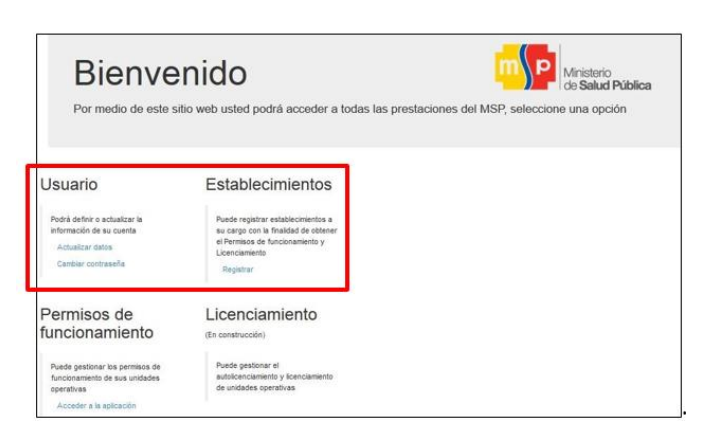

## **Usuario**:

Esta opción permite modificar el tipo de establecimiento que se va a ingresar sea (Público o Privado), así como también permite modificar los datos de Contacto (correos, teléfonos y dirección).

Figura 11 Actualizar usuario

|                       | Act          | tualizar usuario       |              |
|-----------------------|--------------|------------------------|--------------|
| RUC                   | Razón Social |                        |              |
| Sector                | Institución  |                        | Provincia    |
| Seleccione<br>PÚBLICO |              | °                      | DéléctioniéA |
| PRIVADO               | Correo 2     | Teléfono (obligatorio) | Cetular      |
| Jirección             |              |                        |              |
|                       |              | Actualizar Información |              |

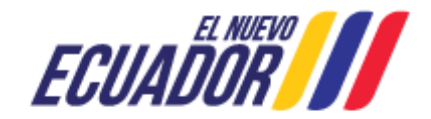

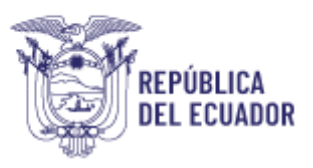

**Sector público**: dentro del sector público se considera la Red Pública Integral de Salud – RPIS, la cual está conformada, según lo dispuesto en el artículo 360 de la Constitución de la República, por los siguientes establecimientos de salud:

- MSP Ministerio de Salud Pública
- SNAI Servicio Nacional de Atención Integral a Personas Adultas Privadas de la Libertad y a Adolescentes Infractores.
- IESS Instituto Ecuatoriano de Seguridad Social
- ISSFA Fuerzas Armadas
- ISSPOL Policía Nacional

Con respecto al SNAI, son establecimientos de salud en Centros Privados de la Libertad, en los cuales trabaja el personal médico del Ministerio de Salud Pública en las instalaciones de los Centros Privados de la Libertad.

A esta red de servicios deben articularse los otros establecimientos de salud públicos, los cuales se consideran:

**GAD - Gobiernos Autónomos Descentralizados:** Todas las instituciones adscritas a los gobiernos autónomos descentralizados provinciales, cantonales y parroquiales.

**Otros Establecimientos Públicos**: en los cuales se consideran a las Empresas Públicas, Universidades Públicas, Establecimientos Educativos Públicos, Cuerpo de Bomberos, y otros establecimientos públicos que presten servicios de salud.

**Fiscomisional:** se consideran a establecimientos Fiscomisionales de acuerdo a lo establecido en la Ley Orgánica del sistema Nacional de Salud, en el artículo 7 en el que se detalla los integrantes de salud, literal 11, *"Entidades de salud Privadas sin fin de lucro, servicios pastorales y fiscomisional."* 

Figura 12 Actualizar usuario

|                        | Actualiz                                    | zar usuario            |              |
|------------------------|---------------------------------------------|------------------------|--------------|
| RUC                    | Razón Social                                |                        |              |
| Sector                 | Institución                                 | 7                      | Provincia    |
| PÚBLICO v              | Seleccione                                  | ~                      | Seleccione v |
|                        | Seleccione                                  |                        |              |
| Datos de contac        | MSP                                         |                        |              |
| Correo 1 (obligatorio) | IESS<br>FUERZAS ARMADAS<br>POLICIA NACIONAL | Teléfono (obligatorio) | Celular      |
| Dirección              | FISCOMISIONAL                               |                        |              |
|                        | OTROS ESTABLECIMIENTOS                      | OLEGIO QUITO           |              |

**Sector Privado:** Lo conforman la Red Complementaria de Salud, son establecimientos de salud que prestan servicios privados, con y sin fin de Lucro.

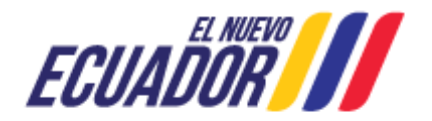

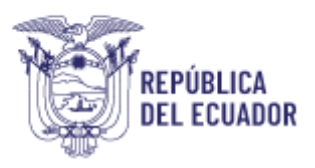

## Figura 13 Actualización de datos RUES

| Actualizar usuario                       |                                            |            |                        |           |         |  |  |
|------------------------------------------|--------------------------------------------|------------|------------------------|-----------|---------|--|--|
| RUC                                      | Razón Social                               |            |                        |           |         |  |  |
| Sector<br>PRIVADO v                      | Fines<br>Seleccione<br>Seleccione          | ~          |                        | Provincia | one V   |  |  |
| Datos de conta<br>Correo 1 (obligatorio) | C SIN FINES DE LUCRO<br>CON FINES DE LUCRO |            | Teléfono (obligatorio) |           | Celular |  |  |
| Dirección                                |                                            | Actualizar | Información            |           |         |  |  |

Dentro del sistema RUES, los establecimientos prestadores de salud Privados - Sin fin de lucro se consideran: Establecimientos Educativos, ONG, Sola, Junta de Beneficencia, Fiscomisional.

### Figura 14 Selección de Sector

|                                                      | A                  | ctualizar | usuario                                                                     |                              |
|------------------------------------------------------|--------------------|-----------|-----------------------------------------------------------------------------|------------------------------|
| RUC                                                  | Razón Social       |           |                                                                             |                              |
| 1715486096001                                        |                    |           |                                                                             |                              |
| Sector                                               | Fines              |           | Instituciones                                                               | Provincia                    |
| PRIVADO 🗸                                            | SIN FINES DE LUCRO | ~         | Seleccione V                                                                | Seleccione V                 |
| Datos de contac<br><sup>Correo 1</sup> (obligatorio) | to<br>Correo 2     |           | Seleccione<br>ESTABLECIMIENTOS EDI<br>ONG<br>SOLCA<br>JUNTA DE BENEFICENCI. | JCATIVOS<br>A <b>Celular</b> |

Para los establecimientos de salud Privados con fin de lucro se consideran a todos los privados.

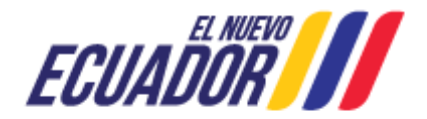

9

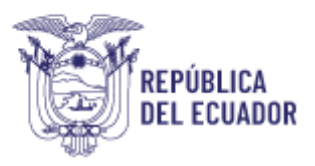

#### Figura 15 Selección de sector

|                                                    |                                        | Actualizar usuario           |                           |
|----------------------------------------------------|----------------------------------------|------------------------------|---------------------------|
| RUC<br>1724942220001                               | Razón Social<br>SANCHEZ AUZ BRYAN PAUL |                              |                           |
| Sector<br>PRIVADO ~<br>Datos de conta              | CON FINES DE LUCRO                     | ~                            | Provincia<br>Seleccione v |
| Correo 1 (obligatorio)<br>claudiapamela3009@gmail. | com                                    | Teléfono (obligatorio)       | Celular                   |
| Dirección<br>Calle: ALPAHUASI Número: I            | E1-13 Intersección: MALDONADO Referen  | cia: ATRAS DEL COLEGIO QUITO |                           |

En esta opción se registrará cada establecimiento uno por uno escogiendo la opción agregar.

#### Figura 16 Registro de establecimiento de salud

| +Agregar                      |                                      | Registrar establed        | cimientos    |                            |                 |     |
|-------------------------------|--------------------------------------|---------------------------|--------------|----------------------------|-----------------|-----|
| Mostrar 10 Y reg<br>Unicódigo | gistros                              | Nombre Comercial          | † Ruc        | Buscar:<br>Establecimiento | Acción          | - 0 |
|                               |                                      | Ningún dato disponible er | n esta tabla |                            |                 |     |
| Unicódigo                     | Unidad Operativa                     | Nombre Comercial          | Ruc          | Establecimiento            | Acción          |     |
| Mostrando registros o         | del 0 al 0 de un total de 0 registro | 5                         |              |                            | Anterior Siguie | nte |

Cuando se haya escogido el botón agregar, se debe ir seleccionando las opciones solicitadas y completar los campos obligatorios.

Dependiendo del establecimiento sea público o privado los campos que se llenan en la ficha son diferentes, a continuación, se describen los dos procesos.

## 4. Creación de unicódigo de Establecimientos de salud del Sector Público

De acuerdo al registro de Actualización de datos del usuario externo y su categorización como sector Público o sector Privado en el paso anterior, para la generación del unicódigo, de los establecimientos de salud considerados como Sector Publico, se debe comunicar con la Gestión Interna del Sistema de Información Geográfica (GISIG) perteneciente a la Dirección Nacional de Estadística y Análisis de Información de la Salud, mediante correo electrónico a una de las dos direcciones: <u>dneais@msp.gob.ec</u> o <u>geosalud@msp.gob.ec</u>.

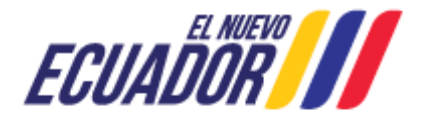

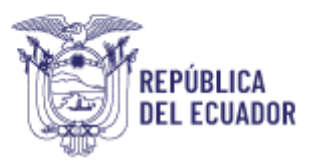

#### Figura 17 Registro de establecimiento de salud.

| IERNO AUTONOMO DESCENTRALIZADO MUI                         | NICIPAL INTERCULTURAL EL TAMB                                                                                                    | O Inicio Ayuda+ | Cerrar sesión              |
|------------------------------------------------------------|----------------------------------------------------------------------------------------------------|-----------------|----------------------------|
| R                                                          | egistrar establecimient                                                                                                    | os              |                            |
| +Agregar                                                   |                                                                                                    |                 |                            |
| Mostrar 10 v registros                                     | Mensaje                                                                                                    |                 | Buscar:                    |
| Unicódigo 🛊 Unidad Operativa                               | Para la generación del unicódigo, por favor<br>comunicarse con la Gestión Interna del<br>Sistema de Información Geográfica (GISIG)  | e Ruc e         | Establecimiento 🕯 Acción 🕯 |
| 66635 GOBIERNO AUTONOMO DESCENTR<br>INTERCULTURAL EL TAMBO | perteneciente a la Dirección Nacional de<br>Estadística y Análisis de Información de la<br>Salud, mediante correo electrónico a una | 0360001040001   | 001                        |
| Unicódigo Unidad Operativa                                 | de las dos direcciones:<br>dneais@msp.gob.ec o<br>geosalud@msp.gob.ec.                                                              | Ruc             | Establecimiento Acción     |
| Mostrando registros del 1 al 1 de un total de 1 registros  | Ok                                                                                                    |                 | Anterior 1 Siguiente       |
|                                                            | Versión 1.0                                                                                                    |                 |                            |

Al momento de escoger la categoría a la que el establecimiento pertenece se debe ir a la opción seleccionar el establecimiento, este proceso se debe hacer solo y únicamente si el establecimiento ya está en la base de datos es decir ya cuenta con unicódigo.

Se debe considerar que dentro del sector público se considera la Red Pública Integral de Salud – RPIS, la cual está conformada, según lo dispuesto en el artículo 360 de la Constitución de la República, por los siguientes establecimientos de salud:

- MSP Ministerio de Salud Pública
- SNAI Servicio Nacional de Atención Integral a Personas Adultas Privadas de la Libertad y a Adolescentes Infractores.
- IESS Instituto Ecuatoriano de Seguridad Social
- ISSFA Fuerzas Armadas
- ISSPOL Policía Nacional

Con respecto al SNAI, son establecimientos de salud en Centros Privados de la Libertad, en los cuales trabaja el personal médico del Ministerio de Salud Pública en las instalaciones de los Centros Privados de la Libertad.

A esta red de servicios deben articularse los otros establecimientos de salud públicos, los cuales se consideran:

## GAD – Gobiernos Autónomos Descentralizados

Otros Establecimientos Públicos, en los cuales se consideran a las Empresas Públicas, Universidades Públicas, Establecimientos Educativos Públicos, Cuerpo de Bomberos, y otros establecimientos públicos que presten servicios de salud.

Fiscomisional, se consideran a establecimientos que presten servicios de salud con el régimen de fiscomisional, con ayuda del Estado Ecuatoriano y Vicariato.

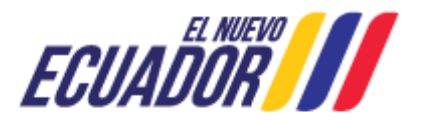

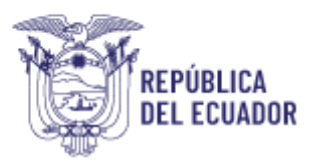

#### Figura 18 Selección de Institución.

|                                  | Act                                                                 | ualizar usuario        |              |
|----------------------------------|---------------------------------------------------------------------|------------------------|--------------|
| RUC                              | Razón Social                                                        |                        |              |
| Sector                           | Institución                                                         |                        | Provincia    |
| PÚBLICO v                        | Seleccione                                                          | v                      | Seleccione v |
|                                  | Seleccione                                                          |                        |              |
| Datos de contac                  | MSP                                                                 |                        |              |
| Correo 1 (obligatorio) Dirección | IESS<br>FUERZAS ARMADAS<br>POLICIA NACIONAL<br>GAD<br>FISCOMISIONAL | Telėfono (obligatorio) | Celular      |
|                                  | OTROS ESTABLECIMIENTOS<br>SNAI                                      | OLEGIO QUITO           |              |

Cuando se ha generado el unicódigo deberá agregar el establecimiento de salud en el buscador.

Al acceder a la opción seleccionar el establecimiento, se mostrará una nueva pantalla en la cual se van a encontrar todos los establecimientos de salud existentes en la base de datos del MSP.

El sistema desplegara la siguiente ventana, dar clic en "Aceptar".

| Mei                                                                               | nsaje                                                                                                    |                   |
|-----------------------------------------------------------------------------------|----------------------------------------------------------------------------------------------------|-------------------|
| Para I<br>comu<br>Sister<br>perter<br>Estad<br>Salud<br>de las<br>dneair<br>geosa | a generación del unicódigo, por fa<br>hicarse con la Gestión Interna del<br>na de Información Geográfica (GIS<br>eciente a la Dirección Nacional di<br>istica y Análisis de Información de<br>mediante correo electrónico a un<br>dos direcciones:<br>alemospoblec o<br>audgimspugoblec. | vor<br>siG)<br>ia |

En esta pantalla se debe buscar el establecimiento con el cual queremos trabajar por cualquiera de estas formas (unicódigo, nombre oficial, provincia, etc.), damos doble clic y empezamos a llenar los datos que nos solicite el sistema.

| Figura 20 Selección de establecimiento de sal | ud |
|-----------------------------------------------|----|
|-----------------------------------------------|----|

| Image: Control of Sector         Open control of Sector         Portuge           1356         1 of 0.4 ACOTO         000         CONTRO 05 Sector         Name           2017         1 of 0.4 ACOTO         001         CONTRO 05 Sector         Name           2017         1 of 0.4 ACOTO         001         CONTRO 05 Sector         Name         Name           2018         1 of 0.4 ACOTO         001         CONTRO 05 Sector         Name         Name           2019         1 of 0.4 ACOTO         001         CONTRO 05 Sector         Name         Name           2019         1 of 0.4 ACOTO         001         CONTRO 05 Sector         Name         Name           2010         1 of 0.4 ACOTO         001         CONTRO 05 Sector         Name         Name           2011         1 of 0.4 ACOTO         001         CONTRO 05 Sector         Name         Name           2016         1 of 0.4 ACOTO         001         CONTRO 05 Sector         Name         Name           2016         1 of 0.4 ACOTO         001         CONTRO 05 Sector         Name         Name           2016         1 of 0.4 ACOTO         1 of 0.4 ACOTO         1 of 0.4 ACOTO         Name         Name                                                                                                    |
|----------------------------------------------------------------------------------------------------|
| 1471         -4         091         CMMID 02 KALD         Picere           1916         192 A ACODD         091         CMMID 02 KALD         Picere           2917         192 A ACODD         091         CMMID 02 KALD         Picere           2917         192 A ACODD         091         CMMID 02 KALD         Picere           1916         192 A ACODD         091         CMMID 02 KALD         Picere           1919         192 A ACODD         091         CMMID 02 KALD         Picere           1919         192 A ACODD         091         CMMID 02 KALD         Picere           1929         192 A ACODD         091         CMMID 02 KALD         Picere           1938         113 A CODD         091         CMMID 02 KALD         Picere           1938         113 A CODD         091         CMMID 02 KALD         Picere           1936         152 AMBL         091         CMMID 02 KALD         Picere           1936         152 AMBL         091         CMMID 02 SALD         Nome           1937         152 AMBL         091         CMID 02 SALD         Nome                                                                                                    |
| 1916         192 A ACOTO         091         CANTON DE SALLO         MANARA           1917         192 A ACOTO         091         CANTON DE SALLO         SALLO         SALLO <td< td=""></td<>                                                                                                    |
| JPIF         II OC ALCORD         OPI         CENTRO DE SAULO         OPELLA           1996         II OC ALCORD         OPI         INCEDE DE SAULO         SOULIA           1996         II OC ALCORD         OPI         INCEDE DE SAULO         SOULIA           1996         II OC ALCORD         OPI         INCEDE DE SAULO         SOULIA           1998         II OC ALCORD         OPI         INCEDE DE SAULO         SOULIA         SOULIA           1200         II OC ANDREMEN         IPI         INCED DE SAULO         SOULIA         CONTRO           1316         II SE ANREMENT         IPI         CENTRO DE SAULO         MONUME           1316         II SE ANREMENT         IPI         CENTRO DE SAULO         MONUME           1316         II SE ANREMENT         IPI         CENTRO DE SAULO         MONUME                                                                                                    |
| 1996         I O & ACCEDO         004         PAESTO DE SAULO         500.4M           1991         I O & ACCEDO         004         PAESTO DE SAULO         500.4M           1996         I O & ACCEDO         005         CATITO DE SAULO         560.4M           1998         I O & ACCEDO         005         RETERO DE SAULO         560.4M           1910         I O & ACCEDO         005         RETERO DE SAULO         560.4M           1910         I O & MORREMELT         005         CUNTO DE SAULO         MORREMENT           1916         I S E CARRE         005         CUNTO DE SAULO         MORREMENT           1916         I S E CARRE         005         CUNTO DE SAULO         MORREMENT                                                                                                    |
| 1555         18 0F ACODO         061         CMIND 0E 54-LID         NEXTAZ           1596         18 0F ACODO         061         CMIND 0E 54-LID         NEXTAZ           1296         18 0F ACODO         061         CMIND 0E 54-LID         NEXTAZ           1296         18 0F ACODO         061         CMIND 0E 54-LID         LID 42-100           1281         11 0F ANRE         061         CMIND 0E 54-LID         MANNE           1095         15 0F ANRE         061         CMIND 0E 54-LID         MANNE                                                                                                    |
| 3996         10 DR ALCORD         DB1         NERTO DR Guallin         Guardia           200         10 DR ANDREMEL         DB1         NERTO DR SALLO         GOA CONTRO DR SALLO         GOA CONTRO DR SALLO |
| 1206         -13 DE KONDERMEN         DES         CONTRO DE SALUE         CONTRO DE SALUE <td< td=""></td<>                    |
| 338         11 St KNOREMBEL         001         CUMIND SE SALLO         001001           1365         15 DE ABRE         001         CUMIND SE SALLO         001000           18         P Copume a Door         11 DE ABRE         001         CUMIND SE SALLO         000000                                                                                                    |
| 1365         15 DE ABRE         001         CENTRO DE SALUO         MONAU           m         P Equente « Scent         13 66 ABRE         MOVARIO 1 - 10 m                                                                                                    |
| # P Departer e Door November 11 DE ABRIL                                                                                                    |
|                                                                                                    |
|                                                                                                    |

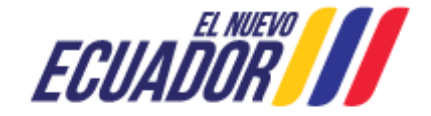

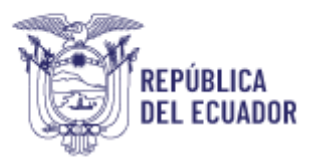

Si el establecimiento forma parte del grupo de otros establecimientos de salud públicos como son los GAD, Otros establecimientos, se deberá ingresar un establecimiento nuevo sin fines de lucro se deberá enviar llena la matriz la cual se puede descargar mediante el link: https://almacenamiento.msp.gob.ec/index.php/s/EaSOmtcnBWuAJuR

#### Figura 21 Matriz de creación de establecimiento de salud

| INSTITUCIÓN RESPONSABLE:<br>RESPONSABLE DE LA ELABORACIÓN :<br>TELÉFONOS DE CONTACTOS:<br>FECHAS DE ELABORACIÓN: | MINISTERIO DE SALUD PÚBLICA<br>COORDINACIÓN GENERAL DE PLANIFICACIÓN<br>DIRECCIÓN NACIONAL DE ESTADÍSTICA Y ANÁLISIS DE IN<br>GESTIÓN INTERNA DE SISTEMAS DE INFORMACIÓN GE<br>FORMATO PARA LA CREACIÓN DE ESTABLECIMIENTOS SIN F |                            |                            |       |  |
|----------------------------------------------------------------------------------------------------|----------------------------------------------------------------------------------------------------|----------------------------|----------------------------|-------|--|
|                                                                                                    | ESTABLECIMIENTO DE SALUD 1                                                                                                    | ESTABLECIMIENTO DE SALUD 2 | ESTABLECIMIENTO DE SALUD 3 | ESTAE |  |
| RUC                                                                                                    | 1720825470 (RUC DE LA ZONA SEGÚN ACUERDO 0026)                                                                                                    |                            |                            |       |  |
| No. ESTABLECIMIENTO                                                                                              |                                                                                                    |                            |                            |       |  |
| NOMBRE COMERCIAL                                                                                                 | Ambulancia + Nominativo (alfa ó Bravo)+ASVA+PLACA ó<br>CHASIS+CENTRO DE SALUD /HOSPITAL                                                                                                    |                            |                            |       |  |
| NOMBRE OFICIAL                                                                                                   | Ambulancia + Nominativo (alfa ó Bravo)+ASVA+PLACA ó<br>CHASIS+CENTRO DE SALUD /HOSPITAL                                                                                                    |                            |                            |       |  |
| PLACAS DE LA AMBULANCIA O CHASIS                                                                                 | PBJ 1700 (SÍ NO CUENTA CON EL NÚMERO DE PLACAS<br>COLOCAR EL NÚMERO DE CHASIS)                                                                                                    |                            |                            |       |  |

Con todos los datos a planta central, a la Dirección Nacional de Estadística al correo <u>dneais@msp.gob.ec</u>.

## 5. Creación de unicódigo de Establecimientos de salud del Sector Privado

Para la creación del unicódigo de establecimientos de salud privados se debe considerar el sector que el usuario a colocado en la pantalla de inicio y si se considera con o sin fines de lucro.

Figura 22 Agregar establecimientos privados sin fines de lucro

|                                          | Agregar esta       | ablecimientos |  |
|------------------------------------------|--------------------|---------------|--|
| asificación MSP                          |                    |               |  |
|                                          |                    |               |  |
| Sector                                   | Lucro              |               |  |
| Sector<br>Privado/ Red                   | CON FINES DE LUCRO |               |  |
| Sector<br>Privado/ Red<br>Complementaria | CON FINES DE LUCRO |               |  |

## Ingreso de establecimientos de salud Privados - Sin fines de lucro:

Si el establecimiento forma parte de este grupo se mostrará las opciones de (Establecimientos Educativos, ONG, Sola, Junta de Beneficencia, Fiscomisional), el establecimiento que está siendo ingresado debe encajar obligatoriamente en cualquiera de estas categorías.

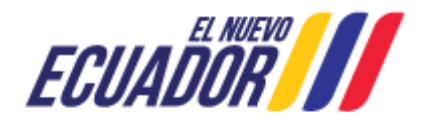

NOTA IMPORTANTE: Para ingresar un establecimiento nuevo sin fines de lucro se deberá enviar llena la matriz la cual se puede descargar mediante el link: https://almacenamiento.msp.gob.ec/index.php/s/EaSOmtcnBWuAJuR

Figura 23 Matriz de creación de establecimiento de salud

| INSTITUCIÓN RESPONSABLE:<br>RESPONSABLE DE LA ELABORACIÓN :<br>TELÉFONOS DE CONTACTOS:<br>FECHAS DE ELABORACIÓN: | COORDINACIÓN GENERAL DE PLANIFICACIÓN<br>DIRECCIÓN NACIONAL DE ESTADÍSTICA Y ANÁLISIS DE INFORMA<br>GESTIÓN INTERNA DE SISTEMAS DE INFORMACIÓN GEOGRÁF<br>FORMATO PARA LA CREACIÓN DE ESTABLECIMIENTOS SIN FINES D |                            |                            |       |  |
|----------------------------------------------------------------------------------------------------|----------------------------------------------------------------------------------------------------|----------------------------|----------------------------|-------|--|
|                                                                                                    | ESTABLECIMIENTO DE SALUD 1                                                                                                    | ESTABLECIMIENTO DE SALUD 2 | ESTABLECIMIENTO DE SALUD 3 | ESTAE |  |
| RUC                                                                                                    | 1720825470 (RUC DE LA ZONA SEGÚN ACUERDO 0026)                                                                                                    |                            |                            |       |  |
| No. ESTABLECIMIENTO                                                                                              |                                                                                                    |                            |                            |       |  |
| NOMBRE COMERCIAL                                                                                                 | Ambulancia + Nominativo (alfa ó Bravo)+ASVA+PLACA ó<br>CHASIS+CENTRO DE SALUD /HOSPITAL                                                                                                    |                            |                            |       |  |
| NOMBRE OFICIAL                                                                                                   | Ambulancia + Nominativo (alfa ó Bravo)+ASVA+PLACA ó<br>CHASIS+CENTRO DE SALUD /HOSPITAL                                                                                                    |                            |                            |       |  |
| PLACAS DE LA AMBULANCIA O CHASIS                                                                                 | PBJ 1700 (SÌ NO CUENTA CON EL NÚMERO DE PLACAS<br>COLOCAR EL NÚMERO DE CHASIS)                                                                                                    |                            |                            |       |  |

Con todos los datos a planta central, a la Dirección Nacional de Estadística al correo <u>dneais@msp.gob.ec</u>.

## 6. Creación de establecimientos de salud privados:

Si desarrolla una actividad privada con fines de lucro seleccionar el campo "Con Fines de Lucro". Figura 24 Ingreso establecimientos de salud Privados.

|                   | Agregar establecimientos                                 |  |
|-------------------|----------------------------------------------------------|--|
| Clasificación MSP |                                                          |  |
| Privado/ Red      | CON FINES DE LUCRO                                       |  |
| Complementaria    | -Selectione-<br>SNI FINES DE LUCRO<br>CON FINES DE LUCRO |  |

## Información general

Los campos RUC, Tipo de Contribuyente, Nombre Oficial, Actividad Principal son obtenidos del SRI, los mismos que no pueden ser modificados.

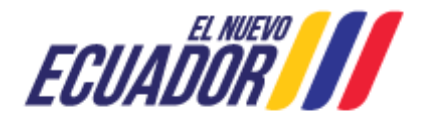

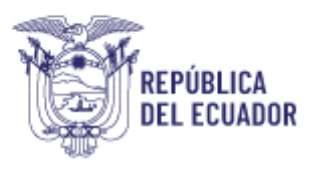

| ormación General     |                                            |                  |  |
|----------------------|--------------------------------------------|------------------|--|
| RUC<br>1714058276001 | Tipo de Contribuyente                      |                  |  |
| No. Establecimiento  | Nombre Oficial                             | Nombre Comercial |  |
| Seleccione-          | VALENCIA FALCONI LUCIA CATALINA            | 8339             |  |
| Tipo Establecimiento | Actividad Principal                        |                  |  |
| Seleccione-          | ACTIVIDADES DE CONSULTA Y TRATAMENTO MEDIO | 0                |  |
| Teléfono             | Horario de atención                        |                  |  |
|                      | Desde:                                     |                  |  |
|                      | Hasta:                                     |                  |  |

En el "No. Establecimiento" se desplegarán todos los establecimientos inscritos con su RUC, seleccione el que usted está registrando.

Figura 26 Información General de establecimiento de salud.

| RUC                 | Tipo de Contribuyente               |                  |  |
|---------------------|-------------------------------------|------------------|--|
| 17 001              | Personas Jurídicas o Sociedades     |                  |  |
| No. Establecimiento | Free and second strategies of       | Nombre Comercial |  |
| -Seleccione-        | de establecimiento, de acuerdo a lo | 7.4              |  |
| - Selection -       | que conste en el RUC                |                  |  |
| 001                 | Actividad Principal                 |                  |  |
| 002                 | P                                   | ADA.             |  |
| 004                 |                                     |                  |  |
| 006                 | Norsrio de Manción                  |                  |  |
| 007                 |                                     |                  |  |
| 009                 | Desde:                              |                  |  |
| 010                 | Hasta:                              |                  |  |

Registre el Nombre Comercial, Teléfono del establecimiento y los horarios de atención (desde – hasta) y haga clic en el botón.

# 7. Registro de información general para establecimientos públicos y privados Información General para establecimientos públicos y privados:

En este campo se debe llenar obligatoriamente el número de teléfono y el horario de atención del establecimiento de salud.

Figura 27 Información general del establecimiento

| ornacion Genera |                     |   |
|-----------------|---------------------|---|
|                 |                     |   |
| Teléfono        | Horario de atención |   |
|                 | -Seleccione         | - |
|                 | -Seleccione-        |   |
|                 | 8 Horas             |   |
|                 | 112 Morae           |   |

NOTA:LA SIGUIENTE INFORMACIÓN DEBE SER LLENADA PARA TODOS LOS ESTABLECIMIENTOS SEAN PÚBLICOS O PRIVADOS.

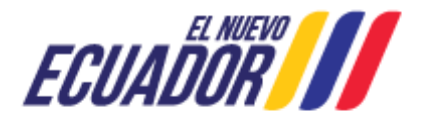

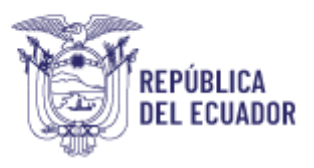

## Tipología:

El sistema le solicita que escoja la tipología a la cual se ajusta el establecimiento, este proceso dependerá de la definición o de la cartera de servicios con la que cuente cada establecimiento, hay que tomar en cuenta que es estrictamente necesario que se escoja una tipología caso contrario no se podrá continuar con las siguientes opciones.

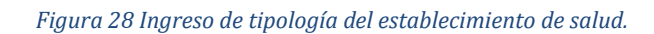

| Atención! Defina la tipología conforme a la cartera de servicios del<br>licenciamiento de Unidades de Salud | Ministerio de Satud, esta información permitirá entregar permisos de funcionamiento y |
|----------------------------------------------------------------------------------------------------|---------------------------------------------------------------------------------------|
|                                                                                                    |                                                                                       |
| -Selectione-                                                                                                |                                                                                       |
| EMPRESAS DE MEDICINA PREPAGADA<br>I NIVEL DE ATENCIÓN                                                       |                                                                                       |
| II NIVEL DE ATENCIÓN<br>IV NIVEL DE ATENCIÓN                                                                |                                                                                       |
| OTROS ESTABLECIMENTOS<br>SERVICIO DE ATENCIÓN DOMICILIARIA                                                  | zales para maizar postmores respectiones. Click agui para obtener                     |
| SERVICIOS DE APOYO                                                                                          |                                                                                       |

Para poder determinar la tipología a la que el establecimiento se ajusta, el sistema permite descargar la definición y la cartera de servicio según el Acuerdo Ministerial No. 30, en el cual se establecen las tipologías homologas de los establecimientos de salud del Sistema Nacional de Salud a nivel nacional.

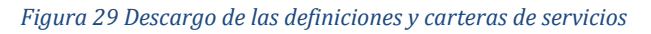

| inción! Defina la tipología conforme a la cartera de servi<br>inclamento de Unidades de Salud | icios del Ministerio de Salud, esta información permitirá entregar permisos de funcionamiento y |
|-----------------------------------------------------------------------------------------------|-------------------------------------------------------------------------------------------------|
|                                                                                               |                                                                                                 |
| I NIVEL DE ATENCIÓN                                                                           | Definición y Cartera de servicios MSP                                                           |
|                                                                                               | M .                                                                                             |

La figura que se muestra a continuación es un ejemplo de la cartera de servicio de un Centro de Salud Tipo A, la información que se descarga estará en formato PDF.

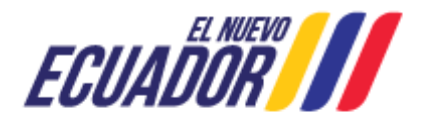

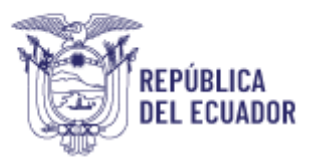

#### Figura 30 Ejemplo de una cartera de servicio

| 1          | Subsecretaria Nacional de                                                                                                    | Gobernanza de la Salud Pública                                                                                                    |                                                                                                    |
|------------|----------------------------------------------------------------------------------------------------|----------------------------------------------------------------------------------------------------|----------------------------------------------------------------------------------------------------|
| - Bauerosa | Dirección Nacio                                                                                                    | onal de Normatización                                                                                                    |                                                                                                    |
|            | Cartera de Servicios para los Establecimientos de S                                                                                                    | alud del Primero Nivel de Alención - Cer                                                                                                    | ntro de Salud Tipo A                                                                                                    |
| Ale        | nción Integral e Integrada de Salud: Promoción, Pri                                                                                                    | rvención, Recuperación, Rehabilitación                                                                                                    | y Cuidados Paliativos                                                                                                    |
| Tipes      | Servicios                                                                                                    | Prestaciones                                                                                                    | Suberestación                                                                                                    |
|            | Lagrance                                                                                                    | Consulta esterna en Medicina Cenenal<br>Resultativa<br>Consulta esterna en Medicina Pavillar y Comunitaria                                                                                                    |                                                                                                    |
| 1          | Consulte externe<br>La contición de variet requestas ació di binde la presidición o<br>padagendación                                                                                                    | Enformation<br>Condicion                                                                                                    |                                                                                                    |
| /          | Magunita                                                                                                    | Consulte externa en Okontsiglie Consulta externa en Ocont<br>Resultation                                                                                                    | Consulta externa An Ocontología General<br>Reguestas                                                                                                    |
|            |                                                                                                    | Consulta esterna en Olavanica<br>Considera                                                                                                    |                                                                                                    |
|            | Nuodintella<br>descrito e popularies nerves y emprete datificas<br>Reputo                                                                                                    | Providente rennes<br>Regardo                                                                                                    | Pequeto escretos<br>Pequetos<br>Cuestimens.sAures.sauras<br>etico se puntos e reductores<br>Pequetos<br>Procuratos<br>Pequetos<br>Requetos<br>Requetos<br>Recuentos<br>Recuentos |
|            | Toma de Mutema<br>La contición se vuence espuenda suo: el brinda la prepactór o<br>Autoretación<br>Controlor acio para chestar ca presactores publicas                                                                                                    | Extraction de muestras<br>Construite                                                                                                    |                                                                                                    |
| 11         |                                                                                                    | Innumber art 606<br>Controls<br>Innumber ant registra                                                                                                    |                                                                                                    |
| 1          | PRIVATION AND A CONTRACT OF A CONTRACT OF A | Condición<br>Interutaziolor enti Diffene y Manua<br>Condición                                                                                                    | -                                                                                                    |
|            | Las controls de innormalizariones dependies de la devise.<br>Las controls se vuente requentés solo 5 brinde el service, la prestación a<br>Autorestación                                                                                                    | Investigación anti Vericea<br>Cometetión                                                                                                    |                                                                                                    |
|            | Constant                                                                                                    | Control of an investor<br>Control of Control of |                                                                                                    |
|            | Orlactin de Medicamentos y Depublicio Medicos<br>(Permedenteceu)                                                                                                    | Departmentori Entrega de Hedicamentos<br>Condición                                                                                                    |                                                                                                    |
|            | La consisten de vueixe reguenda acid e brinde le pregtación o<br>suborestección<br>Condición                                                                                                    | Entrepa lar insurros y depositivos mádicas.<br>Condeción                                                                                                    |                                                                                                    |

## Coordenadas Geográficas:

Un paso muy importante en el proceso para el ingreso de los establecimientos de salud, es el cálculo de las coordenadas geográficas.

El usuario deberá identificar la ubicación del establecimiento en el espacio, es decir deberá ser capaz de colocar las coordenadas geográficas tanto en latitud como en longitud.

Para realizar el proceso de cálculo de coordenadas el sistema se encuentra anclado a Google Maps, en la pantalla se debe dar clic en la opción que esta de color azul (Clic aquí para obtener ayuda), esto le llevará directamente a un mapa donde el usuario deberá identificar la ubicación del establecimiento que desea ingresar en el sistema.

## Figura 31 Cálculo de coordenadas geográficas

| Co | ordenadas geográficas                                                                                                    |                           |
|----|----------------------------------------------------------------------------------------------------|---------------------------|
|    | Atención! Se debe definir la ubicación geográfica del establecimiento, estos datos secán utilizados para realizar postenores impeccione<br>ayuda | . Click aqui para obtener |
|    |                                                                                                    |                           |

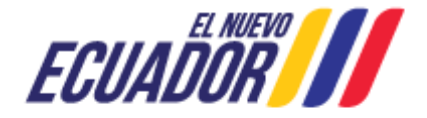

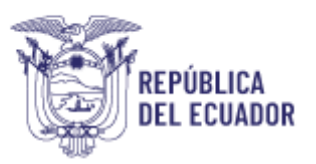

# Google Maps

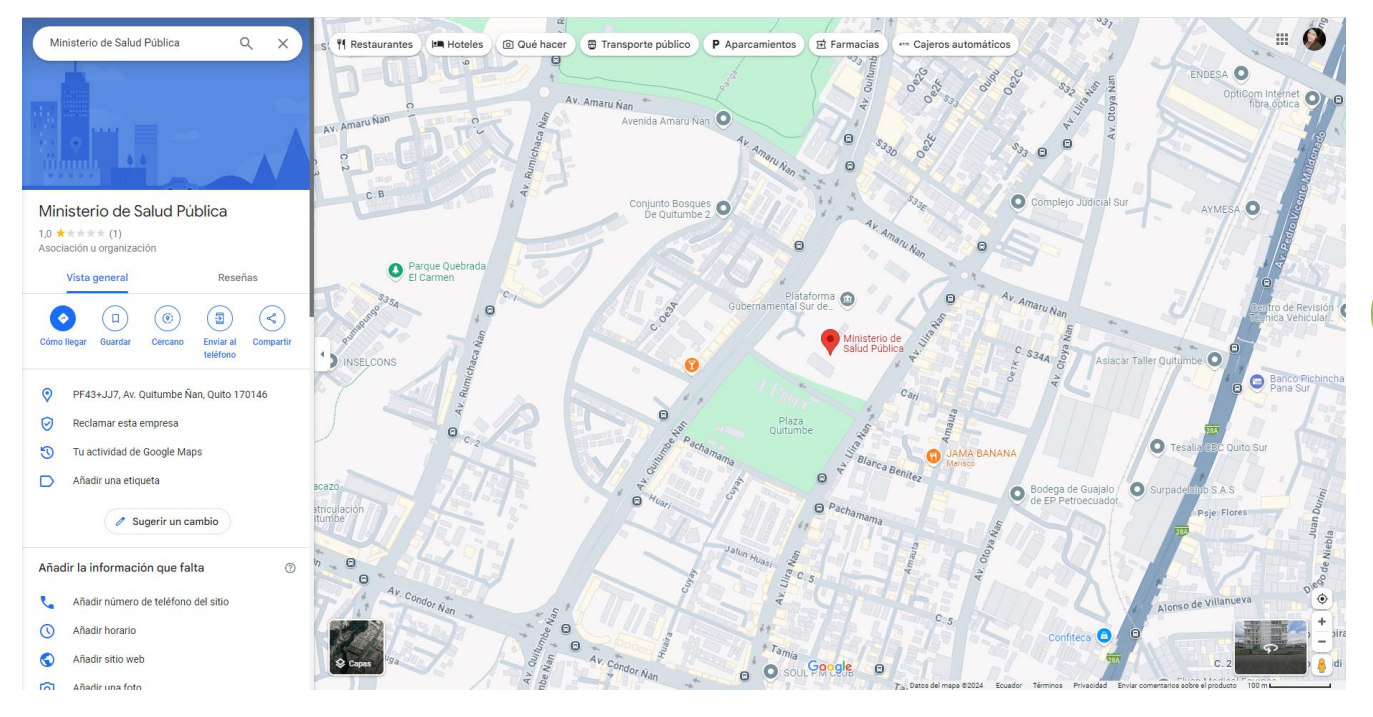

Cuando el usuario logró identificar la ubicación del establecimiento de salud el proceso para copiar las coordenadas es el siguiente:

- Dar clic en la ubicación de establecimiento.
- En la parta baja de pantalla se observará una etiqueta con las coordenadas del sitio.
- Hacer clic en las coordenadas geográficas.
- En la parte superior izquierda de la pantalla podemos observar las coordenadas las mismas que se pueden copiar en el aplicativo.

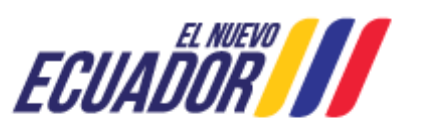

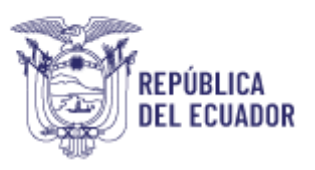

#### Figura 32 Determinación de las coordenadas

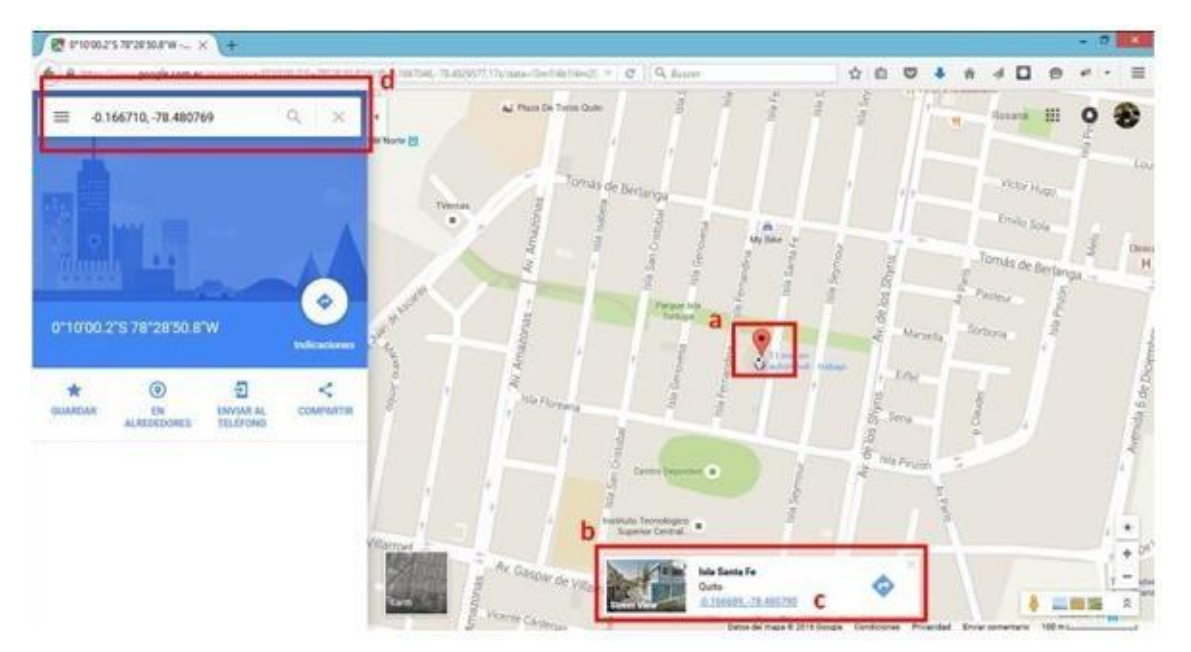

Al momento de copiar las coordenadas geográficas se deben colocar de forma correcta la latitud y la longitud.

#### Figura 33 Cálculo de las coordenadas

| Latitud   | Longitud   | and the second second se |
|-----------|------------|----------------------------------------------------------------------------------------------------|
| -0.166710 | -78 48076% | Calcular                                                                                                    |

Una vez determinadas las coordenadas del establecimiento, cuando damos clic al botón calcular el sistema automáticamente determina la Distribución Zonal (Zona, Distrito y Circuito) y la División Política Administrativa (Provincia, Cantón, Parroquia).

Nota: Estos casilleros NO pueden ser llenados de forma manual.

#### Figura 34 Distribución Zonal y División Política Administrativa

| ona                                      | Distrito                | Circuito  |
|------------------------------------------|-------------------------|-----------|
| ZONA 9                                   | 17D05                   | 17D05C10  |
| ibución División Política A              | dministrativa           |           |
| ibución División Política A              | dministrativa           |           |
| ibución División Política A<br>Provincia | dministrativa<br>Cantón | Parroquia |

Lo correspondiente al barrio si se puede llenar manualmente mientras que la dirección se presenta de forma automática ya que es será la misma que tiene el RUC.

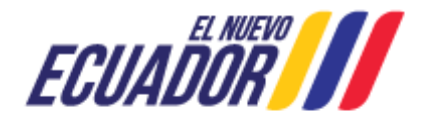

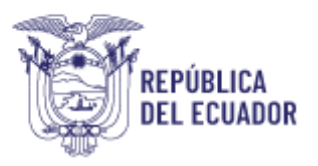

Es un campo obligatorio y como su nombre lo dice se debe llenar con alguna ubicación de referencia cercana al establecimiento como por ejemplo un parque, iglesia, hospital etc.

### Figura 35 Ubicación del establecimiento

| Barrio         | Dirección                   |  |
|----------------|-----------------------------|--|
|                | MAÑOSCA 0E7102 y PASAJE 0E8 |  |
| Ubicación de R | eferencia                   |  |

20

## Representante Legal:

Estos datos se enlazan directamente con el RUC del establecimiento, lo que si debe ser llenado es el celular y el correo electrónico de contacto.

Figura 36 Datos representantes legal

| dentificación      | Nombres                    | Celular |  |
|--------------------|----------------------------|---------|--|
| 1717622672         | TORRES RIASCOS ANGEL CELIO | red     |  |
| Correo electrónico |                            |         |  |

## Responsable Técnico:

Estos datos se deben digitar por completo, es la información de la persona responsable que está llenando toda la matriz del establecimiento.

#### Figura 37 Responsable técnico

| lentificación | Nombre | Correo electrónico | Celular |
|---------------|--------|--------------------|---------|
|               |        |                    |         |

Solamente cuando toda la información se haya completado correctamente, el sistema ingresará el establecimiento a la base de datos del MSP, como una forma de validación el sistema arroja un mensaje el mismo que dirá (Registro grabado exitosamente).

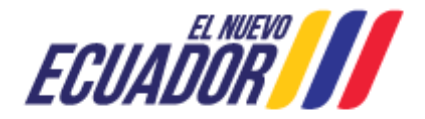

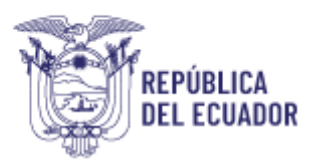

#### Figura 38 Registro grabado exitosamente

|                                  | I                                                         | Registrar establecimie                | ntos            |                       |
|----------------------------------|-----------------------------------------------------------|---------------------------------------|-----------------|-----------------------|
| +Agingar<br>Mostrar 10 v re      | aistros                                                   |                                       | Buear           |                       |
| Unicódigo                        | Unidad Operativa                                          |                                       | Establecimiento | Acción                |
| 10076                            | TORRES RIASCOS ANGEL<br>CELIO                             | Mensaje<br>Residu grabala estoramente | 2672001 001     | © ×                   |
| Unicódigo<br>Mostrando registros | Unidad Operativa<br>dei 1 al 1 de un total de 1 registros | Ok                                    | Establecimiento | Acción<br>1 Siguiente |

Con el registro completo el sistema automáticamente genera el unicódigo del establecimiento y lo refleja en la tabla resumen al finalizar el proceso.

Figura 39 Establecimiento registrado

|                | F                             | Registrar establ | ecimientos    |                 |             |
|----------------|-------------------------------|------------------|---------------|-----------------|-------------|
| America        |                               |                  |               |                 |             |
| ostrar 10 v re | gistros                       |                  |               | Buscar:         |             |
| Unicódigo      | Unidad Operativa              | Nombre Comercial | Ruc           | Establecimiento | Acción      |
| 10076          | TORRES RIASCOS ANGEL<br>CELIO | UNIDAD ANGEL     | 1717622672001 | 001             | © ×         |
| Unicódigo      | Unidad Operativa              | Nombre Comercial | Ruc           | Establecimiento | Acción      |
|                |                               |                  |               |                 | TET Destore |

## Mensaje de error

En caso que usted no haya llenado alguno de los campos, el sistema le emitirá un mensaje indicando el número de errores encontrados y señalara los campos obligatorios.

Figura 40 Campos de error

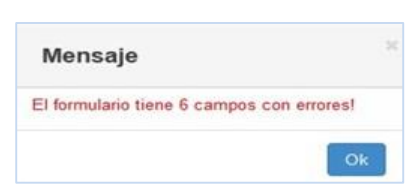

Proceda a ingresar o corregir la información solicitada y si usted está seguro de lo declarado dar clic en "Guardar la información", caso contrario en "Cancelar".

El sistema le consultara si está seguro de enviar la información, de estar de acuerdo dar clic en "Aceptar", caso contrario en Cancelar.

| Confirmació         | n            | ×        |
|---------------------|--------------|----------|
| Esta seguro de envi | ar la inform | ación    |
|                     | Aceptar      | Cancelar |

Dirección: Av. Quitumbe Ñan y Av. Amaru Ñan Código postal: 170146 / Quito-Ecuador Teléfono: +593-2 3814-400 www.salud.gob.ec

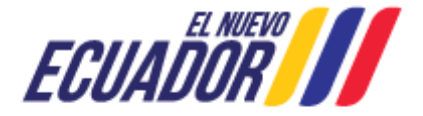

21

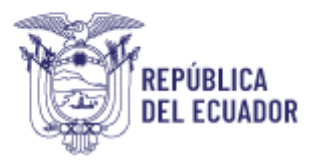

El sistema emitirá un mensaje al correo del representante legal o técnico señalando que ha creado un establecimiento

Figura 42 Registro de Establecimiento de salud

| Mristerio<br>de Salud Pública                                | REGISTRO ÚNICO DE ESTABLECIMIENTO                                    |  |
|--------------------------------------------------------------|----------------------------------------------------------------------|--|
| Estimada(o) Sr(a):<br>CORONEL IZQUIERDO ANG<br>0100191972001 | EL EDUARDO                                                           |  |
| Por medio de la presente se con                              | unica que Ud. ha creado el establecimiento con los siguientes datos: |  |
| Establecimiento: MUEBLES E                                   | HENESTAR                                                             |  |
| Nº. Establecimiento: 001                                     |                                                                      |  |
| Unicódigo: 10202                                             |                                                                      |  |

Una vez culminado la creación del unicódigo del establecimiento de salud, se procederá a la generación del permiso de funcionamiento respectivo, en la Agencia de Aseguramiento de la Calidad y Medicina Propagada – ACESS, mediante el link: <u>https://saccs.acess.gob.ec/publico/permisofuncionamiento/login/</u>

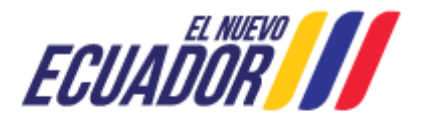

## 8. Glosario de términos

**Acuerdo Ministerial No. 00030:** Acuerda expedir el "Reglamento para establecer las tipologías de los establecimientos de salud del Sistema Nacional de Salud", el cual se encuentra vigente.

**Establecimientos de salud.** - Los establecimientos de salud del Sistema Nacional de Salud son los ambientes sanitarios compuestos por servicios que cuentan con la infraestructura, equipamiento y talento humano necesarios para brindar prestaciones de salud a la población en general, en cumplimiento de la normativa legal vigente. Estos establecimientos pueden ser asistenciales, de apoyo diagnóstico y terapéutico, y móviles, de acuerdo con los servicios que prestan.

**Organización del Sistema Nacional de Salud**. - Los establecimientos de Salud del Sistema Nacional de Salud, está organizado por niveles de atención y niveles o grados de complejidad para los establecimientos asistenciales, y únicamente por niveles o grados de complejidad para los establecimientos de apoyo, según la capacidad resolutiva de cada tipo de establecimiento.

La tipología, de los establecimientos de salud se define en función de su cartera de servicios, la misma que incluye servicios, prestaciones y subprestaciones.

**Establecimientos públicos**: Son todos los establecimientos que prestan atención al público, sin lucrar por los mismos. Entidades del sector público, que forman parte del Estado ecuatoriano, dentro de los niveles de gobernanza descentralizada o desconcentrada. Sus recursos económicos, físicos y humanos son proporcionados totalmente por el Estado ecuatoriano.

**MSP:** Ministerio de Salud Pública del Ecuador.

**Fuerzas Armadas:** Las Fuerzas Armadas y la Policía Nacional son instituciones de protección de los derechos, libertades y garantías de los ciudadanos. (Atención de la Dirección de Rehabilitación Social). El Instituto de Seguridad Social de las Fuerzas Armadas – ISSFA es el responsable del establecimiento de salud de la Fuerzas Armadas.

IESS: Instituto Ecuatoriano de Seguridad Social.

**Policía Nacional**: La Policía Nacional y las Fuerzas Armadas son instituciones de protección de los derechos, libertades y garantías de los ciudadanos. (Atención de la Dirección de Rehabilitación Social).

**Red Pública Integral de Salud - RPIS**: Esta liderada por la Autoridad Sanitaria en coordinación con las autoridades de las instituciones del sector público, conformada por el Ministerio de Salud Pública (MSP), Instituto Ecuatoriano de Seguridad Social-IESS (Seguro General de Salud Individual y Familiar, Seguro Social Campesino, Seguro de Riesgos del Trabajo), Fuerzas Armadas-ISSFA y Policía Nacional-ISSPOL.

**GAD:** Es una entidad administrativa que puede agrupar una sola localidad o varias, el municipio está compuesto por un territorio claramente definido por un término municipal de límites fijados.

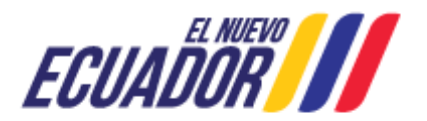

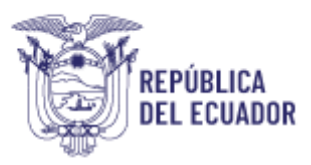

**Fiscomisional:** Significa que la administración del centro es dirigida por un grupo social solidario (religioso) y por otro lado contempla con ayuda del gobierno nacional.

**Establecimientos privados:** Son todos los establecimientos que pertenecen a la red complementaria de salud, no forman parte del ámbito gubernamental.

Red Complementaria de Salud: Los proveedores privados con o sin fines de lucro.

**Con fines de lucro:** Se considera a todos los hospitales, clínicas, dispensarios, centros especializados, consultorios, farmacias e instituciones de medicina preparada.

**Junta de Beneficencia:** (De Guayaquil) es una institución privada benéfica de la ciudad de Guayaquil. Esta organización no gubernamental se encarga de la dirección, administración y construcción de varios hospitales, casas de socorro, asilos y de la organización de la Lotería Nacional.

**Coordenadas geográficas:** Las coordenadas geográficas son un sistema de referencia que utiliza las dos coordenadas angulares, latitud (Norte y Sur) y longitud (Este y Oeste) y sirve para determinar la ubicación de un objeto en la superficie terrestre.

**Latitud:** La latitud proporciona la localización de un lugar, en dirección Norte o Sur desde el Ecuador y se expresa en medidas angulares que varían desde los 0° del ecuador hasta los 90°N del polo Norte o los 90°S del polo Sur.

**Licenciamiento:** Determínala calidad de los servicios que tanto el servicio público como el servicio privado brinda a la comunidad.

**Longitud:** La longitud mide el ángulo a lo largo del Ecuador desde cualquier punto de la Tierra, se mide en grados, minutos y segundos. Se expresa de varias maneras: entre 0° y 360°, aumentando hacia el Este del meridiano 0°; entre 0° y 180° indicando a qué hemisferio Oeste (W) y Este (E) sea positivo o negativo;

**ONG:** Organización no gubernamental.

**Permisos de funcionamiento:** Es el documento otorgado por la autoridad sanitaria nacional a los establecimientos sujetos a control y vigilancia sanitaria.

**Representante legal:** La representación legal es la facultad otorgada por la ley a una persona para obrar en nombre de otra, recayendo en ésta los efectos de tales actos.

**Responsable técnico**: Es la persona cualificada para asumir responsabilidades, para verificar el cumplimiento de las actividades y actuaren calidad de interlocutor con las autoridades sanitarias.

**Sin fines de lucro**: Los servicios de salud de organizaciones privadas como ONG, organizaciones populares de servicios médicos, asociaciones de servicio social, etc.

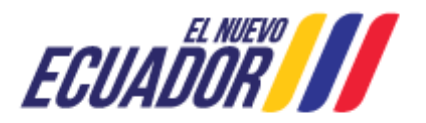

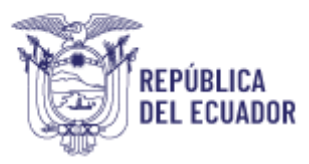

SOLCA: Sociedad de Lucha Contra el Cáncer.

**Tipología:** La tipología de los establecimientos de salud del Sistema Nacional de Salud, se organiza en niveles de atención, en base al nivel de formación de los profesionales, prestaciones y subprestaciones; y niveles o grados de complejidad, en base sus servicios y capacidad resolutiva

**Unicódigo:** Es un número consecutivo de orden ascendente que no se repite ni se duplica y que permite identificar de manera inequívoca a un establecimiento de salud.

**Establecimientos Educativos:** Es la denominación con la que puede contar un establecimiento de salud, dependiendo de su actividad administrativa.

|               | NOMBRE        | CARGO                                                                                                    | FIRMA |
|---------------|---------------|----------------------------------------------------------------------------------------------------|-------|
| Elaborado por | Sisa Guamán   | Analista del Sistema De<br>Información Geográfica<br>1                                                               |       |
| Revisado por: | Bryan Sánchez | Analista del Sistema De<br>Información Geográfica<br>3                                                               |       |
| Aprobado por: | Johana Mozo   | Directora Nacional de<br>Estadística y Análisis de<br>la Información del<br>Sistema Nacional de<br>Salud (Encargada) |       |

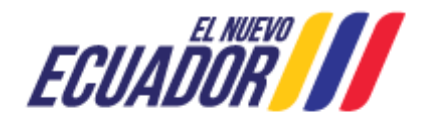